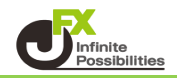

すでに描画しているトレンドラインの、位置や長さを変更することができます。

## ① 垂直線・水平線の移動

1 移動させたいラインの上でダブルクリックします。

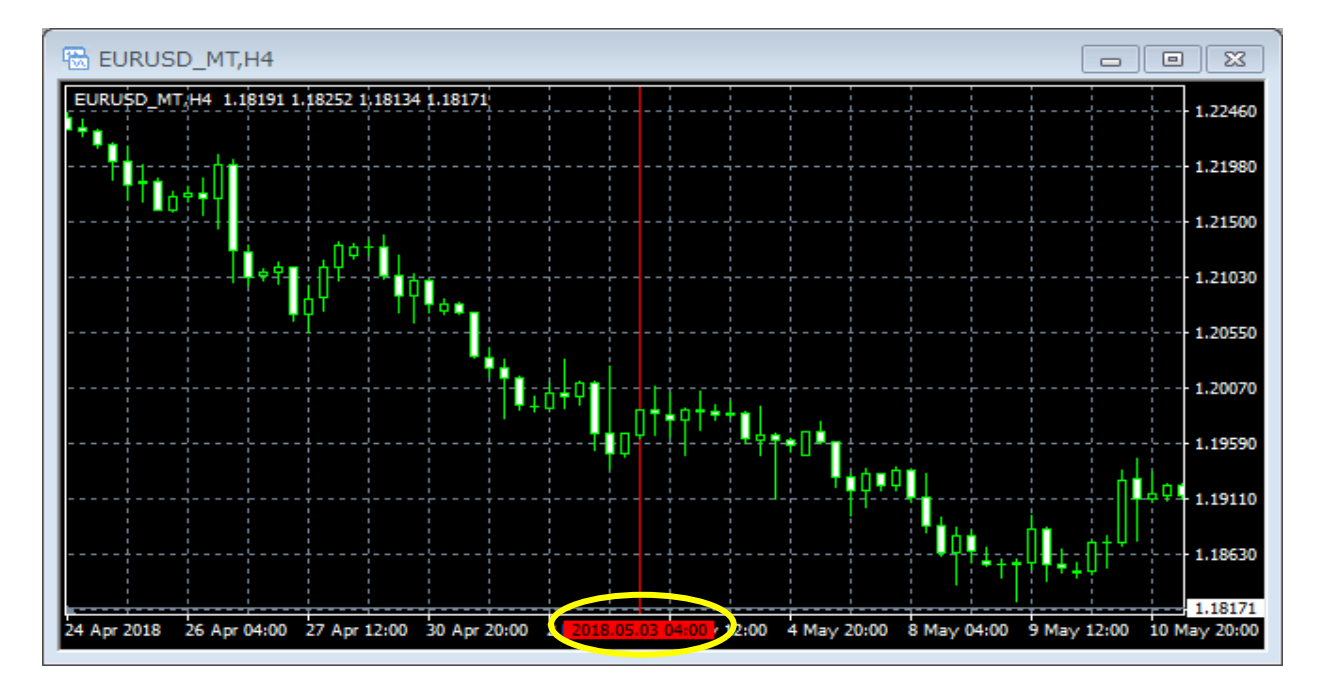

2 始点と終点にマークが表示されます。 この状態でドラッグ&ドロップすると、移動することができます。

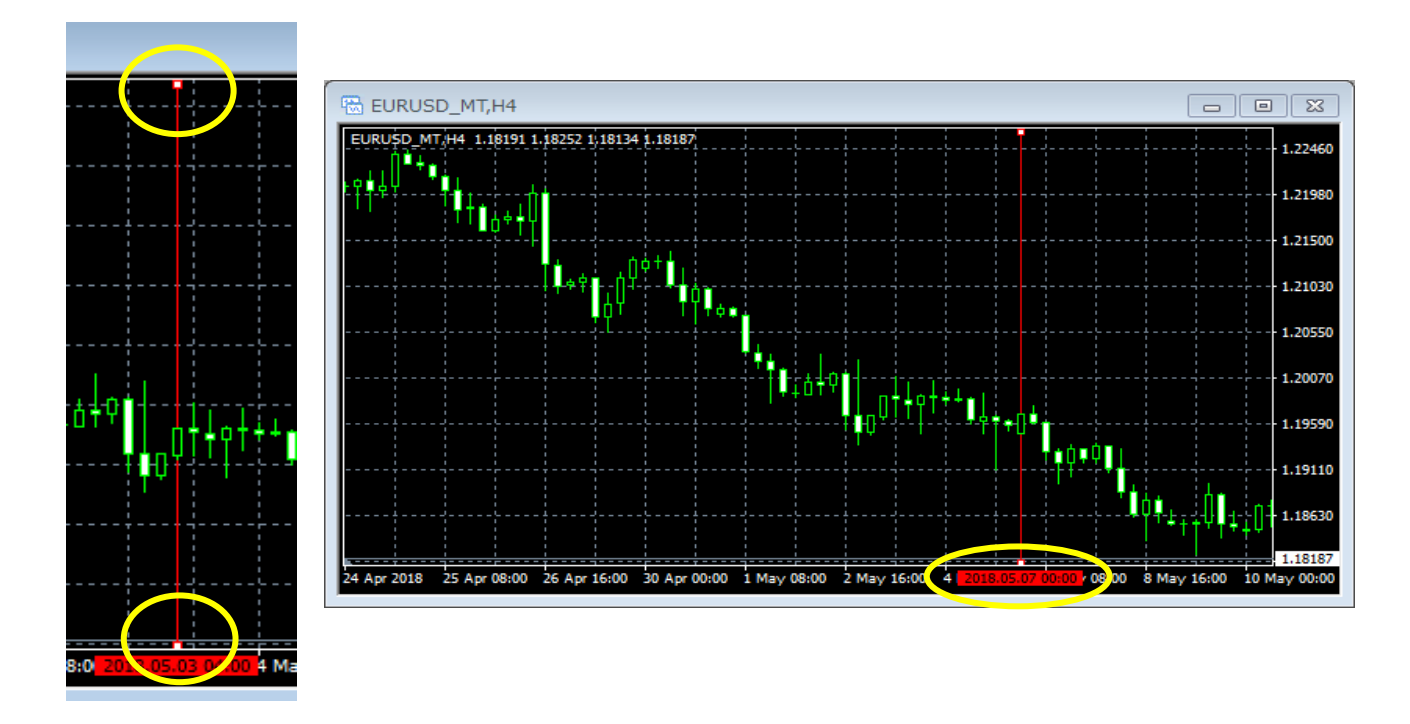

3 移動が完了したら再度、ダブルクリックをして選択状態を解除します。

## ② その他ラインの移動・角度の変更

1 移動させたいラインの上でダブルクリックします。

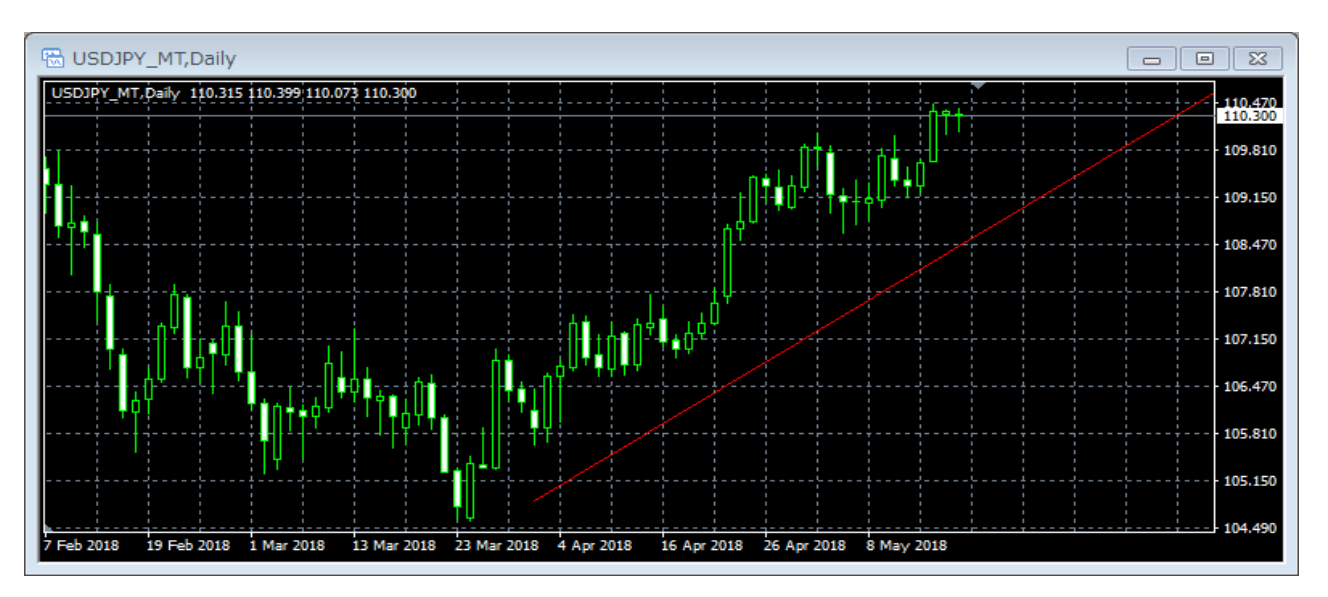

2 マークが3つ表示されます。

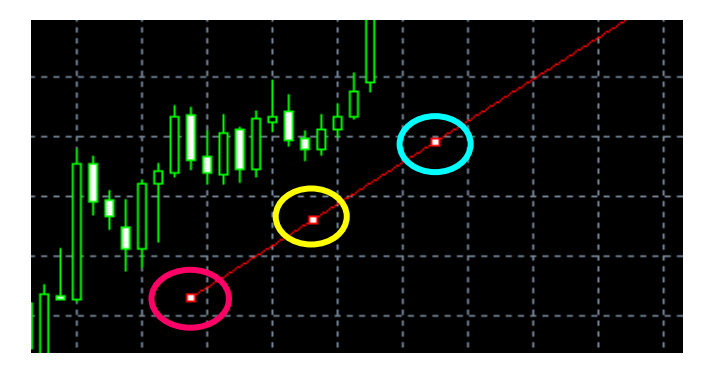

- ラインを平行移動させるには、黄色で囲んでいるマークをドラッグ&ドロップします。 ラインの角度を変更させるには、ピンクまたは水色で囲んでいるマークをドラッグ&ドロップします。
- 3 移動が完了したら再度、ダブルクリックをして選択状態を解除します。

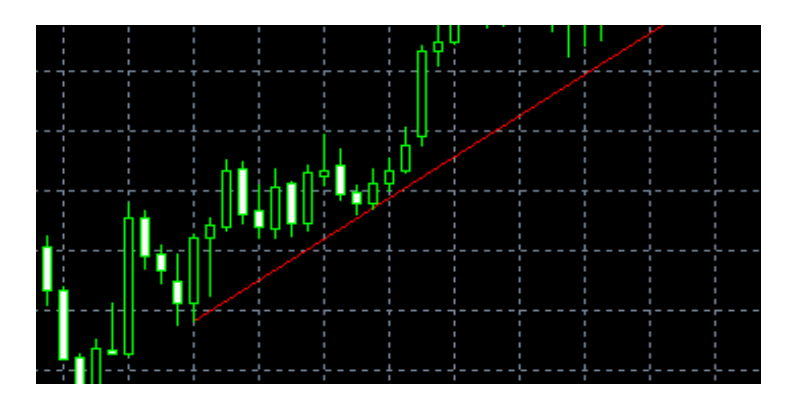